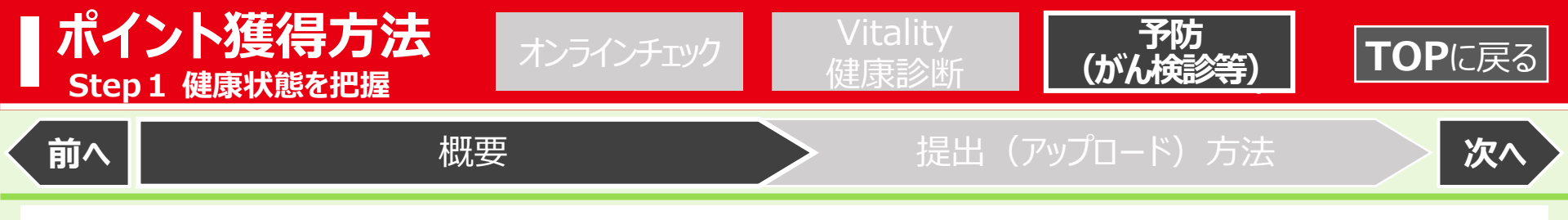

## 予防(がん検診等)

がん検診や予防接種の結果をアップロード※1することで、ポイントが獲得できます。

| 項目                                                 | 項目(検査方法)                                                       | ポイント<br>獲得期間 | 年齢    |  |                                |
|----------------------------------------------------|----------------------------------------------------------------|--------------|-------|--|--------------------------------|
| 大腸がん検診                                             | 以下①~④ <u>いずれか</u> の受診<br>①便潜血検査 ②大腸内視鏡検査<br>③S状結腸内視鏡検査 ④注腸X線検査 | 1年間          | 40歳以上 |  | 結果提出で                          |
| 肺がん検診                                              | 胸部X線検査                                                         |              |       |  | 各 <b>1,000</b> pt              |
| 胃がん検診                                              | 以下①②いずれかの受診<br>①胃部X線検査(バリウム検査)<br>②胃内視鏡検査                      | 2年間          |       |  | 年間最大<br>2,000pt<br><i>獲</i> 得」 |
| 女乳がん検診                                             | 乳房X線検査(マンモグラフィ)                                                |              |       |  |                                |
| 性子宮頚がん検診                                           | 子宮頚部細胞診                                                        |              | 20歳以上 |  |                                |
| 肺炎球菌ワクチン接種                                         |                                                                | 5年間          | 65歳以上 |  |                                |
| <b>歯科健診※2 <u>6か月に1回</u></b> (年間2回 <u>500pt×2</u> ) |                                                                | 1年間          | 全年齢   |  |                                |

- ■1度の受診・提出で胃がん・乳がん・子宮頚がん検診は2年間毎年1,000pt、肺炎球菌ワクチン接種は5年間毎年1,000pt獲得できます。
- ■ポイントはがん検診や予防接種の提出日ではなく、「**受診日」に遡って**獲得できます。
- Vitality加入前1年以内に受診された検診等も提出可能です。ポイントは「会員年度開始日」に獲得できます。
- ※1.がん検診や予防接種の結果等がデータの場合はスクリーンショットで撮影した画像も提出可能です。
- ※2.歯科健診は、健診の受診だけでなく、歯の治療やクリーニング等を行う場合もポイント獲得対象となります。
  - ただし、美容目的のホワイトニングや煙草のヤニ取りは除きます。

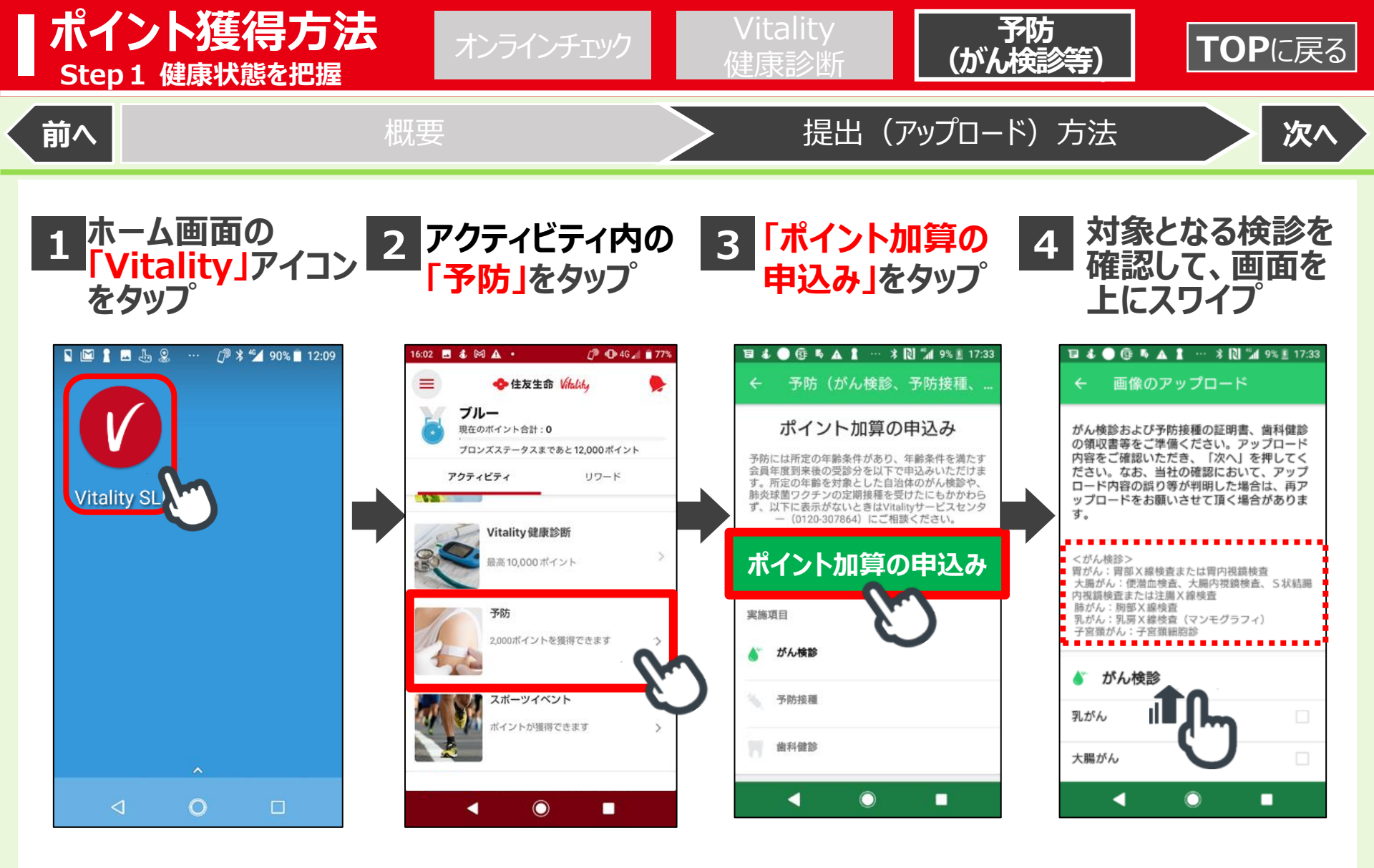

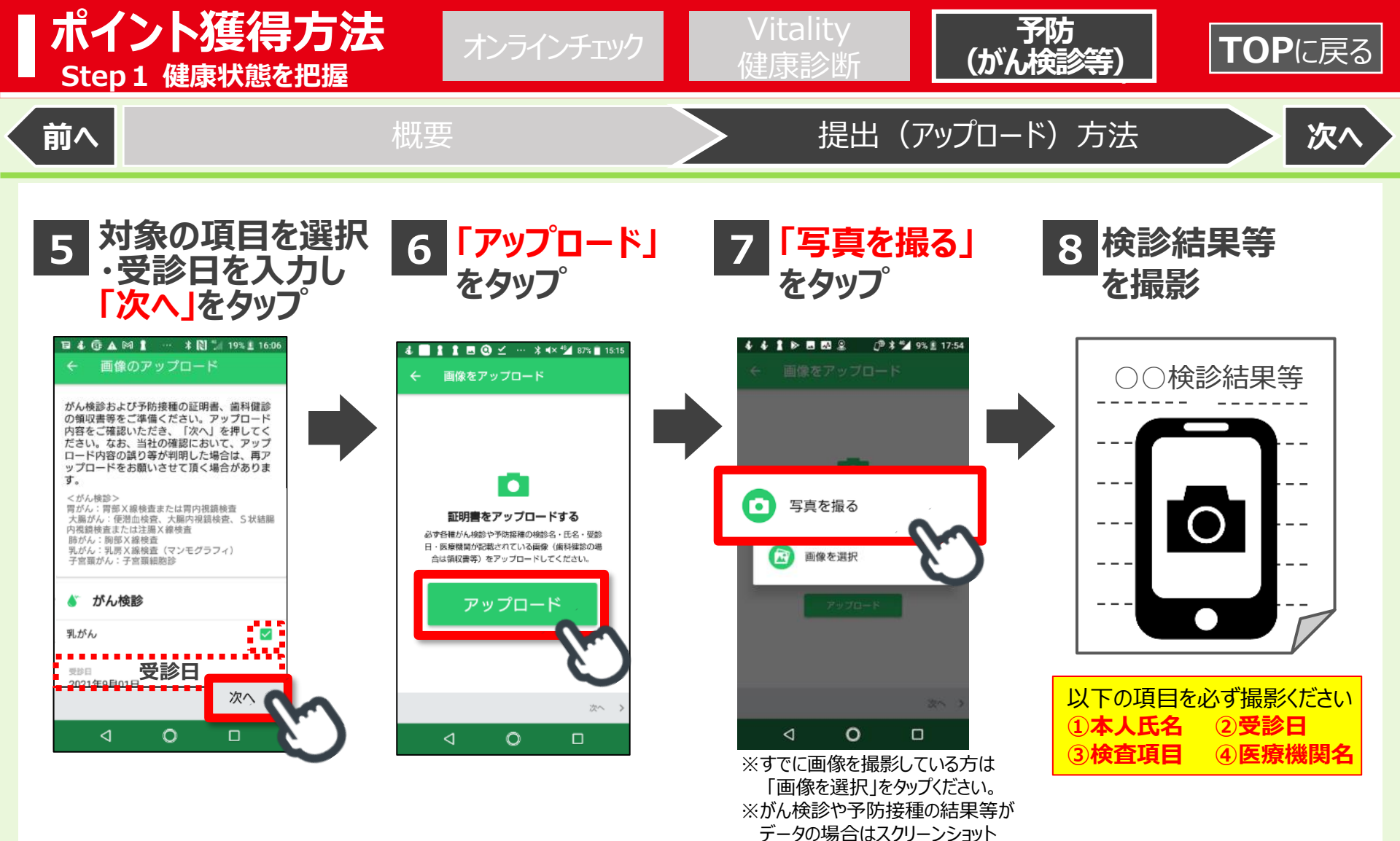

で撮影した画像も提出可能です。

## 【ご参考】健康診断等の受診日の変更の取扱いについて

やむを得ない事情(勤務先の都合、勤務先の変更、災害の発生等)により健康診断・予防の実施時期が予定時期から変更となった場合、当社へのお申し出に基づき、受診日を変更してポイント加算の申込みが可能です。受診日の変更を希望される場合は、Vitalityサービスセンター(0120-307-864)にお申し出ください。 ※対象年齢にて自治体のがん検診を受診された場合や、65歳未満で肺炎球菌ワクチンの定期接種を受けられた場合で、対象の項目が選択できないときも同様にお申し出ください。

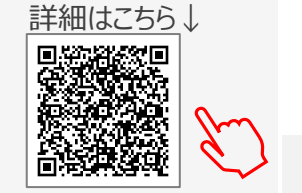

23

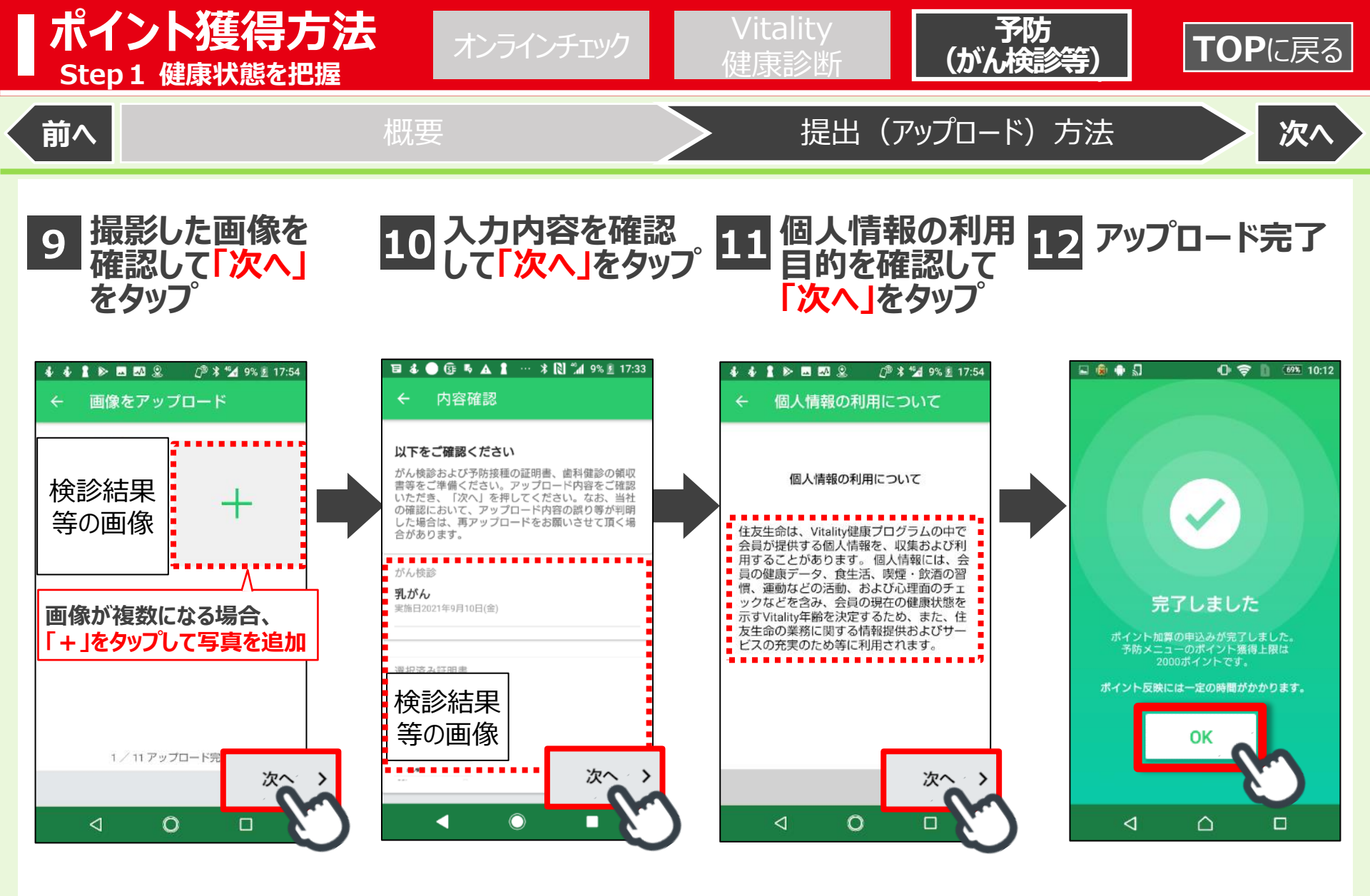